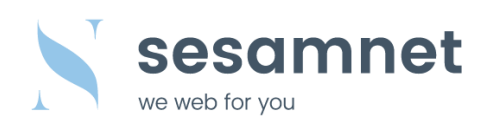

# Email Konfiguration / Outlook 2013

#### Gehen Sie oben links auf Datei.

| os 📰 🦘 🗸                                                                               |                                                  | Outlook Heute - Outlook                                                   | ? 🗉 — 🗗 🗙                                                                                                |
|----------------------------------------------------------------------------------------|--------------------------------------------------|---------------------------------------------------------------------------|----------------------------------------------------------------------------------------------------|
| DATE START SENDEN/EMPF                                                                 | ANGEN ORDNER ANSICHT                             |                                                                           |                                                                                                    |
| Neue Neue<br>E-Mail Elemente ▼                                                         | Löschen Antworten Allen Weiterleiten 🗑 Weitere - | Verschieben OneNote<br>Ungelesen/Kategorisieren<br>Gelesen Nachverfolgung | suchen<br>buch<br>filtern *                                                                              |
| Neu Löschen                                                                            | Antworten                                        | Verschieben Kategorien Such                                               | en 🔨                                                                                                    |
| ⊿ Favoriten                                                                            | Dienstag, 24. Dezember 2013                      |                                                                           | O <u>u</u> tlook Heute anpassen                                                                          |
| Posteingang<br>Gesendete Elemente<br>Gelöschte Elemente                                | Kalender                                         | Aufgaben                                                                  | Nachrichten           Posteingang         0           Entwürfe         0           Postaussang         0 |
| ⊿ Outlook-Datendatei                                                                   |                                                  |                                                                           | rostadsgang 0                                                                                            |
| Posteingang<br>Entwürfe<br>Geöschte Elemente<br>Postausgang<br>RSS-Feeds<br>Suchordner |                                                  |                                                                           | ~                                                                                                    |
| E-Mail Kalender                                                                        | Personen Aufgaben …                              |                                                                           |                                                                                                    |
| Fertig                                                                                 | 5                                                | KALENDERBESCHRIFTUNGEN WERDEN ZU FARBKATEGORIEN AKTU                      | ALISIERT 🔲 🗐                                                                                             |

Klicken Sie auf den Button Konto hinzufügen.

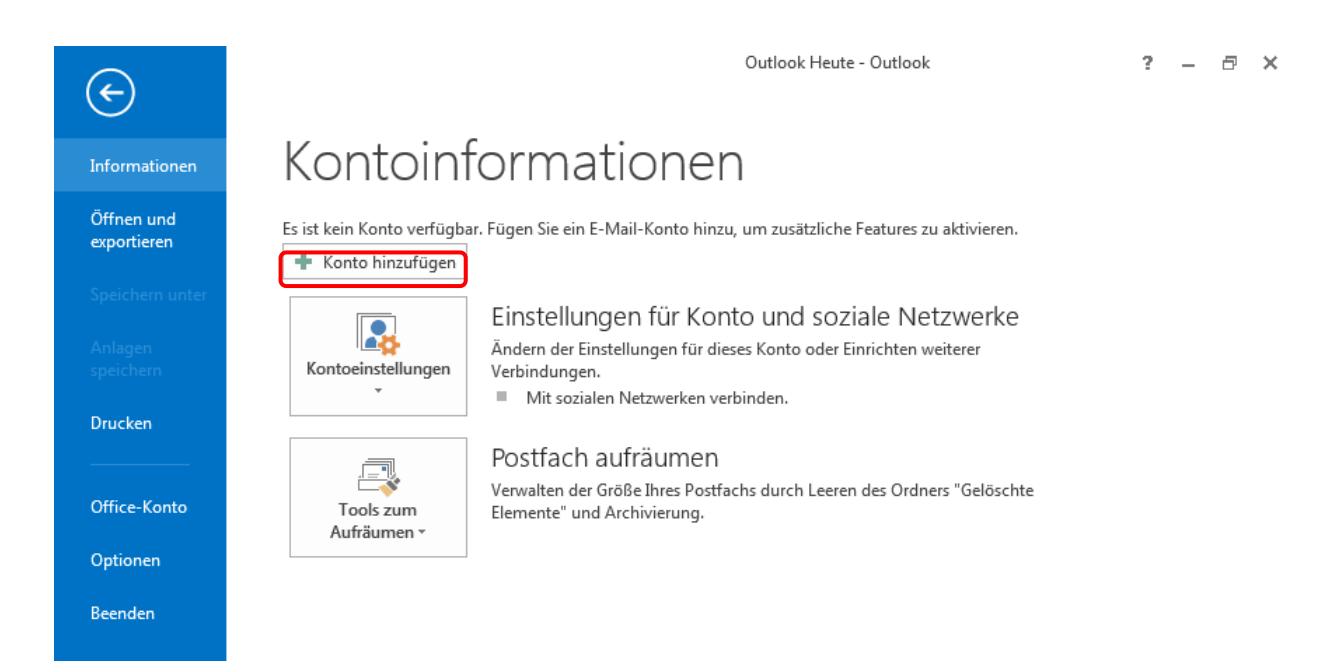

sesamnet GmbH Industriestrasse 43 3178 Bösingen

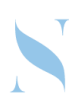

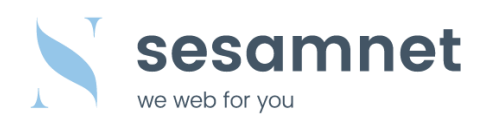

## Wählen Sie im neuen Fenster **Manuelle Konfiguration oder zusätzliche Servertypen**. Klicken Sie auf **Weiter >**.

| Ihr Name;                 |                                                                                |
|---------------------------|--------------------------------------------------------------------------------|
| r                         | Beispiel: Heike Molnar                                                         |
| E-Mail-Adresse:           | Beispiel: heike@contoso.com                                                    |
| Kennwort:                 |                                                                                |
| Kennwort erneut eingeben: |                                                                                |
|                           | Geben Sie das Kennwort ein, das Sie vom Internetdienstanbieter erhalten haben. |

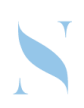

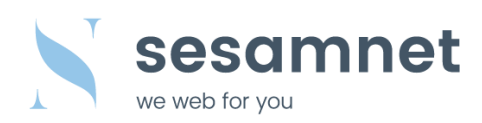

## Wählen Sie nun **POP oder IMAP** aus. Klicken Sie anschliessend auf **Weiter >**

| Konto hi | nzufügen                                                                                                    |
|----------|----------------------------------------------------------------------------------------------------|
| Diens    | t auswählen                                                                                                    |
|          | ○ Microsoft Exchange Server oder kompatibler Dienst                                                                                 |
|          | Verbindung mit einem Exchange-Konto herstellen und auf E-Mail-Nachrichten, Kalender, Kontakte, Aufgaben und Voicemail<br>zugreifen  |
|          | O Mit Outlook.com oder Exchange ActiveSync kompatibler Dienst                                                                       |
|          | Stellen Sie eine Verbindung mit einem Dienst, wie etwa Outlook.com, her, um auf E-Mail, Kalender, Kontakte und Aufgaben zuzugreifen |
|          | POP oder IMAP     Verbindung mit einem POP- oder IMAP-E-Mail-Konto herstellen                                                       |
|          |                                                                                                    |
|          |                                                                                                    |
|          |                                                                                                    |
|          |                                                                                                    |
|          |                                                                                                    |
|          |                                                                                                    |
|          | 7 Tuplich Minister Alberta                                                                                                    |
|          | < Zuruck Weiter > Abbrechen                                                                                                    |

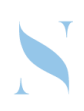

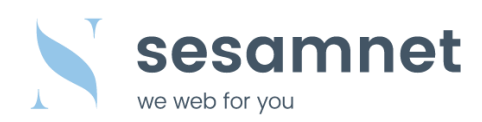

| Ihr Name:                  | Vorname Nachname      | (Ihr Vorname und Nachname)        |
|----------------------------|-----------------------|-----------------------------------|
| E-Mail-Adresse:            | test@sesamnet.ch      | (Ihre persönliche E-Mail-Adresse) |
| Kontotyp:                  | IMAP                  |                                   |
| Posteingangsserver:        | mail.sesamnet.ch oder | mail.ihreadresse.ch               |
| Postausgangsserver (SMTP): | mail.sesamnet.ch oder | mail.ihreadresse.ch               |
| Benutzername:              | test@sesamnet.ch      | (Ihre persönliche E-Mail-Adresse) |
| Kennwort:                  | *****                 | (Ihr persönliches Kennwort)       |

Klicken Sie danach auf Weitere Einstellungen.

| Konto hinzufügen                                     |                                                          | ×                                                                                                    |
|------------------------------------------------------|----------------------------------------------------------|----------------------------------------------------------------------------------------------------|
| POP- und IMAP-Kontoeins<br>Geben Sie die E-Mail-Serv | <b>stellungen</b><br>vereinstellungen für Ihr Konto ein. |                                                                                                    |
| Benutzerinformationen                                |                                                          | Kontoeinstellungen testen                                                                                                    |
| Ihr Name:                                            | Vorname Nachname                                         | Wir empfehlen Ihnen, das Konto zu testen, damit                                                                                                    |
| E-Mail-Adresse:                                      | test@sesamnet.ch                                         | sichergesteht ist, dass and Eintrage fichtig sind.                                                                                                    |
| Serverinformationen                                  |                                                          | Vontosinstellungen testen                                                                                                    |
| Kontotyp:                                            | IMAP 🗸                                                   | Kontoenistellungen testen                                                                                                    |
| Posteingangsserver:                                  | mail.sesamnet.ch                                         | Kontoeinstellungen durch Klicken auf "Weiter"<br>automatisch testen                                                                                                    |
| Postausgangsserver (SMTP):                           | mail.sesamnet.ch                                         |                                                                                                    |
| Anmeldeinformationen                                 |                                                          |                                                                                                    |
| Benutzername:                                        | test@sesamnet.ch                                         | E Maillin Officers days Alls                                                                                                    |
| Kennwort:                                            | ****                                                     | E-Mail im Offlinemodus: Alle                                                                                                    |
| Kennwort speichern                                   |                                                          | (a) A set of the set of the se |
| Anmeldung mithilfe der g<br>Kennwortauthentifizierur | jesicherten<br>19 (SPA) erforderlich                     | Weitere Einstellungen                                                                                                    |
|                                                      |                                                          | < Zurück Weiter > Abbrechen                                                                                                    |

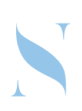

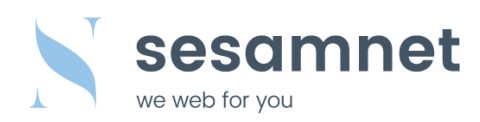

Gehen Sie im gleichen Fenster auf die Einstellung **Postausgangsserver**.

Haken setzen bei **Der Postausgangsserver (SMTP) erfordert Authentifizierung.** Wählen Sie **Gleiche Einstellungen wie für Posteingangsserver verwenden**.

| Internet-E-Mail-Einstellu | ingen                                      | $\times$ |
|---------------------------|--------------------------------------------|----------|
| Allgemein Postausgar      | gsserver Erweitert                         |          |
| 🗹 Der Postausgangsse      | rver (SMTP) erfordert Authentifizierung    |          |
| Gleiche Einstellu         | ngen wie für Posteingangsserver verwenden  |          |
| 🔿 Anmelden mit            |                                            | _        |
| Benutzername:             |                                            |          |
| Kennwort:                 |                                            |          |
|                           | ✓ Kennwort speichern                       |          |
| Gesicherte Ke             | nnwortauthentifizierung (SPA) erforderlich |          |
|                           |                                            |          |
|                           |                                            |          |
|                           |                                            |          |
|                           |                                            |          |
|                           |                                            |          |
|                           |                                            |          |
|                           |                                            |          |
|                           |                                            |          |
|                           |                                            |          |
|                           |                                            |          |
|                           |                                            |          |
|                           | OK Abbrech                                 | ien      |
|                           |                                            |          |

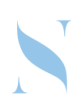

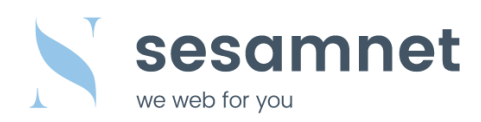

Gehen Sie auf **Erweitert** und nehmen Sie folgende Anpassungen vor.

Unter Ordner sollte der Stammordnerpfad auf **INBOX** gesetzt werden.

Klicken Sie auf **OK**.

| Internet-E-Mail-Einstellungen X                                                                              |  |  |
|----------------------------------------------------------------------------------------------------|--|--|
| Allgemein Postausgangsserver Erweitert                                                                       |  |  |
| Serveranschlussnummern                                                                                       |  |  |
| Posteingangsserver (IMAP): 993 Standard verwenden                                                            |  |  |
| Verwenden Sie den folgenden<br>verschlüsselten Verbindungstyp:                                               |  |  |
| Postausgangsserver (SMTP): 465                                                                               |  |  |
| Verwenden Sie den folgenden<br>verschlüsselten Verbindungstyp:                                               |  |  |
| Servertimeout                                                                                                |  |  |
| Kurz 📲 Lang 1 Minute                                                                                         |  |  |
| Ordner                                                                                                    |  |  |
| Stammordnerpfad: INBOX                                                                                       |  |  |
| Gesendete Elemente                                                                                           |  |  |
| Gelöschte Elemente                                                                                           |  |  |
| Elemente zum Löschen markieren, jedoch nicht automatisch verschieben                                         |  |  |
| Zum Löschen markierte Elemente werden endgültig gelöscht, wenn die<br>Elemente im Postfach bereinigt werden. |  |  |
| Elemente beim Wechseln von Ordnern im Onlinemodus bereinigen                                                 |  |  |
| OK Abbrechen                                                                                                 |  |  |

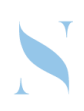

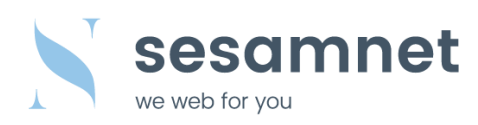

#### Klicken Sie nun auf **Weiter**.

| Konto hinzufügen                                           |                                                          | ×                                                                                                    |
|------------------------------------------------------------|----------------------------------------------------------|----------------------------------------------------------------------------------------------------|
| <b>POP- und IMAP-Kontoein</b><br>Geben Sie die E-Mail-Serv | <b>stellungen</b><br>vereinstellungen für Ihr Konto ein. | ×.                                                                                                    |
| Benutzerinformationen                                      |                                                          | Kontoeinstellungen testen                                                                                                    |
| Ihr Name:                                                  | Vorname Nachname                                         | Wir empfehlen Ihnen, das Konto zu testen, damit                                                                                                    |
| E-Mail-Adresse:                                            | test@sesamnet.ch                                         | sichergestellt ist, dass alle Eintrage fichtig sind.                                                                                                    |
| Serverinformationen                                        |                                                          | Vente sinstellung on testan                                                                                                    |
| Kontotyp:                                                  | IMAP 🗸                                                   | Koncoenistendingen testen                                                                                                    |
| Posteingangsserver:                                        | mail.sesamnet.ch                                         | <ul> <li>Kontoeinstellungen durch Klicken auf "Weiter"<br/>automatisch testen</li> </ul>                                                                                                    |
| Postausgangsserver (SMTP):                                 | mail.sesamnet.ch                                         |                                                                                                    |
| Anmeldeinformationen                                       |                                                          |                                                                                                    |
| Benutzername:                                              | test@sesamnet.ch                                         | E Mail im Offlingmedure Alle                                                                                                    |
| Kennwort:                                                  | ****                                                     |                                                                                                    |
| 🖂 К                                                        | (ennwort speichern                                       | $\mathbf{T}_{\mathbf{r}}$ , $\mathbf{T}_{\mathbf{r}}$ , $\mathbf{T}_{\mathbf{r}}$ |
| Anmeldung mithilfe der g<br>Kennwortauthentifizierur       | jesicherten<br>19 (SPA) erforderlich                     | Weitere Einstellungen                                                                                                    |
|                                                            |                                                          | < Zurück Weiter > Abbrechen                                                                                                    |
|                                                            |                                                          |                                                                                                    |

Klicken Sie auf Fertig stellen.

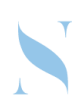